## **PowerSchool Parent Portal Account Set-up Directions**

Create your parent/guardian account to view all of your students' data from one account with the PowerSchool website or app for smartphones (iOS and Android).

## **First-Use Directions**

1) Using your Internet browser, go to our PowerSchool Parent Portal website: https://powerschool.vusd.org

2) Click on the Create Account tab, and then the Create Account button

3) Complete the **Create Parent Account** portion of the form with *your information*; note that the password must be at least 5 characters long.

4) In the **Link Students to Account** area, enter your student's first name, **Access ID** and **Access Password** (get these from the student's grade report or school), for each of your students you wish to attach to your account.

5) Click the **Enter** button at the bottom of the page.

## EXAMPLE:

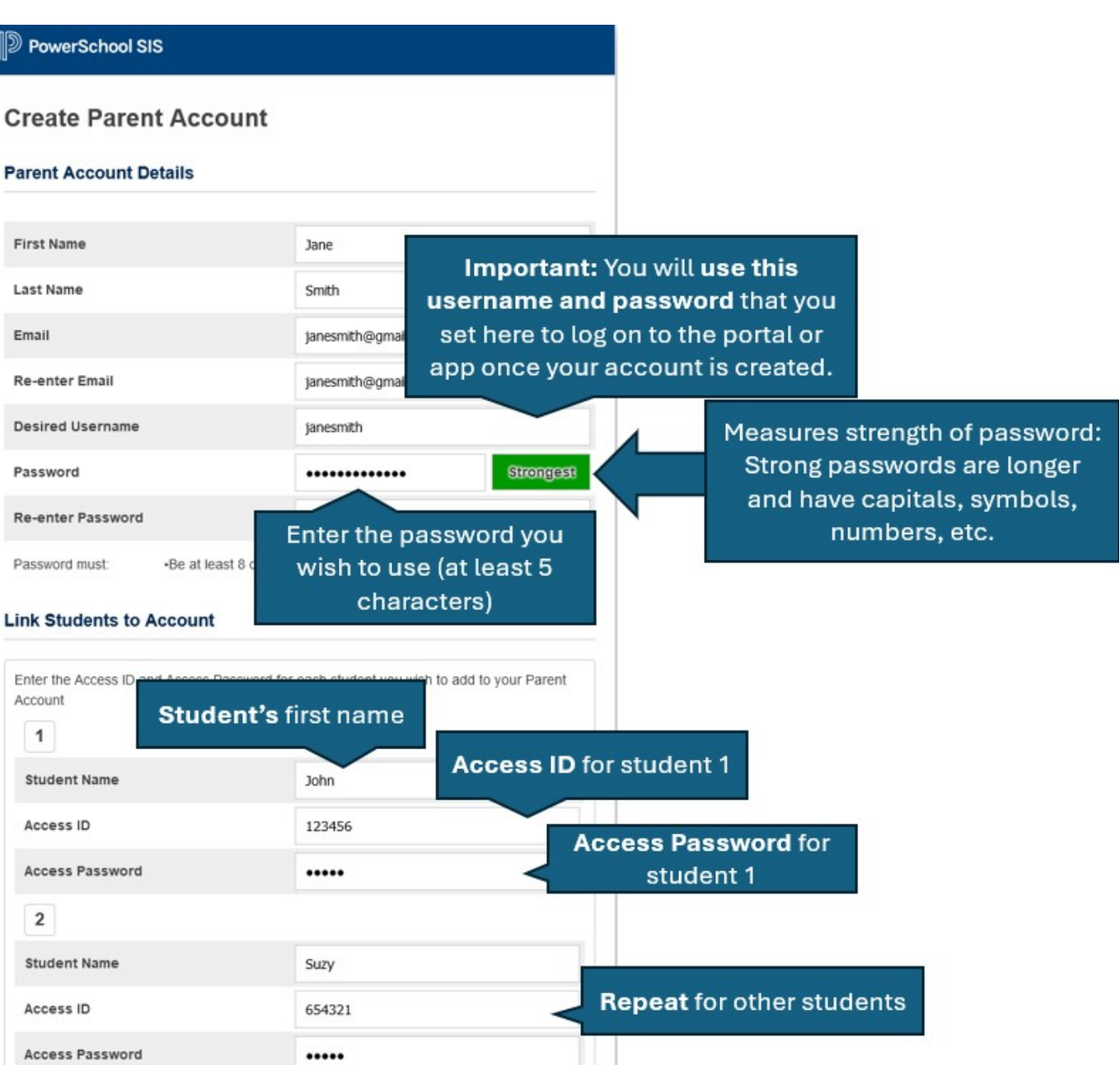

| l | PowerSchool SIS         |               |                 |   |  |
|---|-------------------------|---------------|-----------------|---|--|
|   | Parent / Student Sir In |               |                 |   |  |
|   | Sign In Create Account  |               |                 |   |  |
|   | Select Language         |               | English         | × |  |
|   | Username                |               |                 |   |  |
|   | Password                |               |                 |   |  |
|   |                         | Forgot Userna | me or Password? |   |  |
|   |                         |               |                 |   |  |